インターネット出願に際しては、デジタルカメラ等で撮影した縦長の受験生の肖像画像データ をご用意下さい。

横長の写真データ または 容量が2MBを超える写真データの場合 は以下の操作で、縦長・ 低容量のデータに変換してご使用ください。

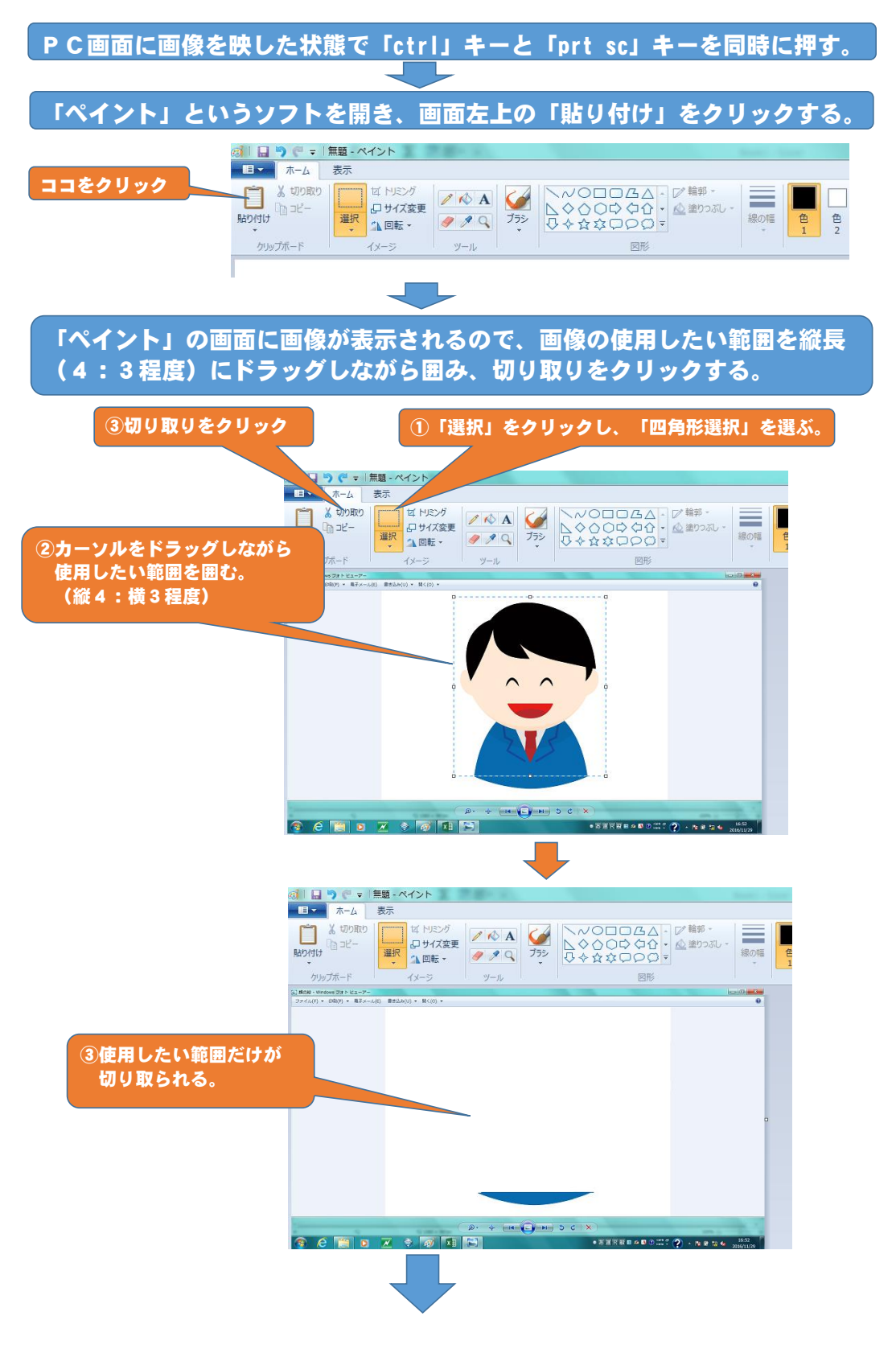

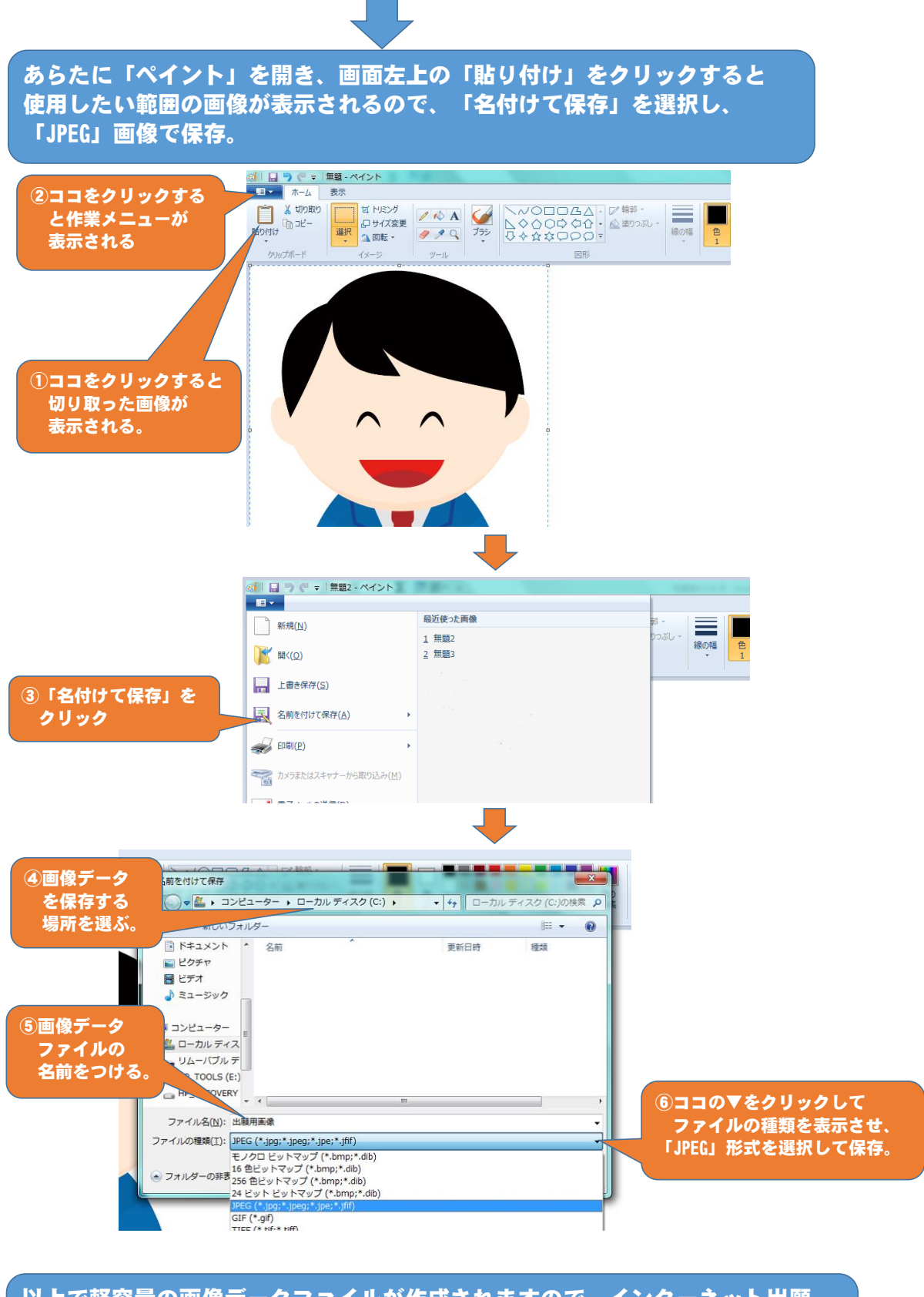

以上で軽容量の画像データファイルが作成されますので、インターネット出願 の手続き途中の「写真データ取り込み」の際に「参照」ボタンを押して、この ファイルを選択し「ファイル取込」ボタンをクリックして下さい。